# Instrukcja doładowania karty ŁKM przez internet

Doładowanie karty miejskiej wymaga jej zarejestrowania przez portal MZK Łowicz <u>http://mzklowicz.pl/</u> poprzez zakładkę kup bilet <u>https://ebilet.mzklowicz.pl/</u> Uwaga : proces nie działa prawidłowo w starych przeglądarkach np. IE 8

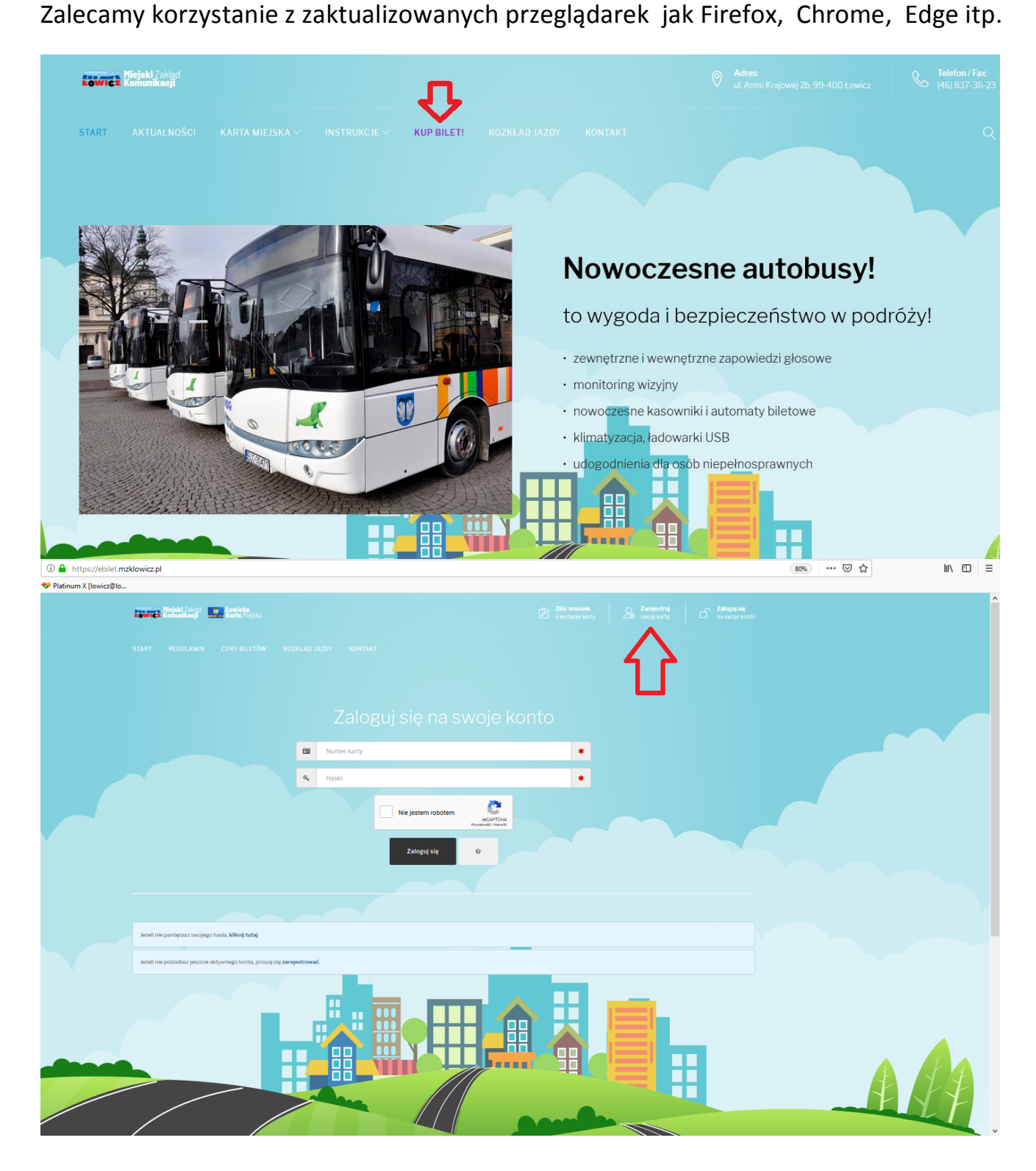

| <text></text>                                                                                                    | <text></text>                                                                                                    | START REGULAMIN CENYBILETÓW ROZKLADJAZDY KONTAKT                                                                                                    |                                                                                                    |
|----------------------------------------------------------------------------------------------------|----------------------------------------------------------------------------------------------------|----------------------------------------------------------------------------------------------------|----------------------------------------------------------------------------------------------------|
| <form></form>                                                                                                    | <form></form>                                                                                                    | Rejestracja                                                                                                    | Strona główna / Rejestracja                                                                                                    |
| <form></form>                                                                                                    | <form></form>                                                                                                    | Numer karty<br>01283509284722560                                                                                                    |                                                                                                    |
|                                                                                                    | <form></form>                                                                                                    | Haalo                                                                                                    |                                                                                                    |
|                                                                                                    |                                                                                                    | Polie Ytaoli musi być dlugotici pomiędzy 8 a 30 znaków.<br>Potwierdž hasio                                                                                                    |                                                                                                    |
| <ul> <li>L-ndd</li> <li>deglanuchrank@grand.com</li> <li>Choice Starting</li> <li>Choice Starting</li> <li>Choice Startin</li></ul>                                                                                                    | Lend     deschardengingenders     Christer Seral     Christer Seral <td>Poluied hado Pole Poluied hado jest wynagen.</td> <td>· ·</td>                                                                                                    | Poluied hado Pole Poluied hado jest wynagen.                                                                                                    | · ·                                                                                                    |
| Proventilize Fundal<br>Experimental Concernition     Concernition     Concernin     Concernition     Concernin     Concern                                                                                                    | Provinci 12- randi                                                                                                    | E-mail<br>bogden suchanek@gmail.com                                                                                                    | •                                                                                                    |
| Kod weryfliadigrig O     • •     Regularitie     Image: Comparing Regularitie     Image: Comparing Regularitie     Image: Comparing Regularitie     Image: Comparing Regularitie     Image: Comparing Regularitie     Image: Comparing Regularitie     Image: Comparing Regularitie     Image: Comparing Regularitie     Image: Comparing Regularitie     Image: Comparing Regularitie     Image: Comparing Regularitie     Image: Comparing Regularitie     Image: Comparing Regularitie </td <td>Inclusive generalization of the second second s</td> <td>Potwierd E - mail<br/>bagdan.sucharak@gmail.com</td> <td>•</td> | Inclusive generalization of the second second s            | Potwierd E - mail<br>bagdan.sucharak@gmail.com                                                                                                    | •                                                                                                    |
| Regularitie         Image: Image: Im                                                                                                    | Registeries         Image: The product registeries registeries registere registeries registeries registeries register                                                          | Kod weryfflacyjny Ø                                                                                                    | · · ·                                                                                                    |
| Character danged, no colorwayed, Window gridky synchrane gridky synchrane gridky synchyster gridky synchran                                                                                                    | Character adarped readers adarped models adarped models and adarped models and adarped models adarped models a  | Regularnin           Image: Accepting Regularnin Elektronicznej Karly Megiskej (zobowijanje się do przestrzegonie jego postarowień.                                                                                                    | •                                                                                                    |
| Informacjie o przetwarzaniu danych osobowych  Estearete iszyrządkie s ustrateni knych osobowych MXV kalastarz kriterije, el.  A Adreselskiem przej knych zamistrych dnych osobowych MXV kalastarz kriterije, el.  A Adreselskiem przej knych zamistrych dnych osobowych MXV kalastarz kriterije, el.  A Adreselskiem przej knych zamistrych dnych osobowych MXV kalastarz kriterije, el.  A Adreselskiem przej knych zamistrych dnych osobowych MXV kalastarz kriterije, el.  A Adreselskiem przej knych zamistrych dnych osobowych MXV kalastarz kriterije, el.  A Adreselskiem przej knych zamistrych dnych osobowych MXV kalastarz kriterije, el.  A Adreselskiem przej knych zamistrych dnych osobowych MXV kalastarz kriterije, el.  A Adreselskiem przej knych zamistrych dnych osobowych przej knych zamistrych osobowych przej knych zamistrych knych kriterije knych przej knych zamistrych krych zamistrych kry                                                                                                    | Internacije o przetwarzaniu darych osobowych:  Isternacije o przetwarzaniu darych osobowych (4 Laucza tetranje, 1:  A sterestistare postavi osobow (1) osobowych (4 Laucza tetranje, 1:  A sterestistare postavi osobow (1) osobowych (4 Laucza tetranje, 1:  A sterestistare postavi osobow (1) osobow (1) osobow   | Ochrena dawych osobowych U W water nach procesawych w zakresie niedzędnym da nadlacji usłąg określonych w Regulaminie, zgodnie z art. 5 ist. 1 jak b o godnie z art. 5 ist. 1 jak b o godn | hego naporządanie o odvonie danych osobowych                                                                                                    |
| A Anterestitutionen padaget daren transport pol Maget Zaakst annet Maget Valakst zur Kallen Aget Valakst annet Maget Valakst zur Kallen Aget Valakst annet Maget Valakst zur Kallen Aget Valakst annet Valakst zur Kallen Aget Valakst zur Kallen Age                                                                                                    | a. Arteritistation polyceph direged strategies of polyceph and polyceph and pol     | Informacje o przetiwarzaniu danych osobowych<br>Słowane za przetoki o schowić zanych KDV e Lankzzwiterunge, zl                                                                                                    |                                                                                                    |
|                                                                                                    | e. Aanome progene preve minore kange preventionerstage page in openingene preventionerstage in page in openingene preventionerstage page in openingene preventionerstage page in openingene preventi | • A detablisher product any term of the second part of the second part of the second p    | Table patientie propies one new faat te deerstere postadente aanveren<br>ne werpe sudowych print ef Swit 1 jakt s agelinge negeraagtente ontween<br>ne pannoemie derycht |

System weryfikuje czy formularz wypełnia osoba czy internetowy robot. W przypadku wątpliwości może pojawić się żądanie wskazania wszystkich rowerów, znaków drogowych.

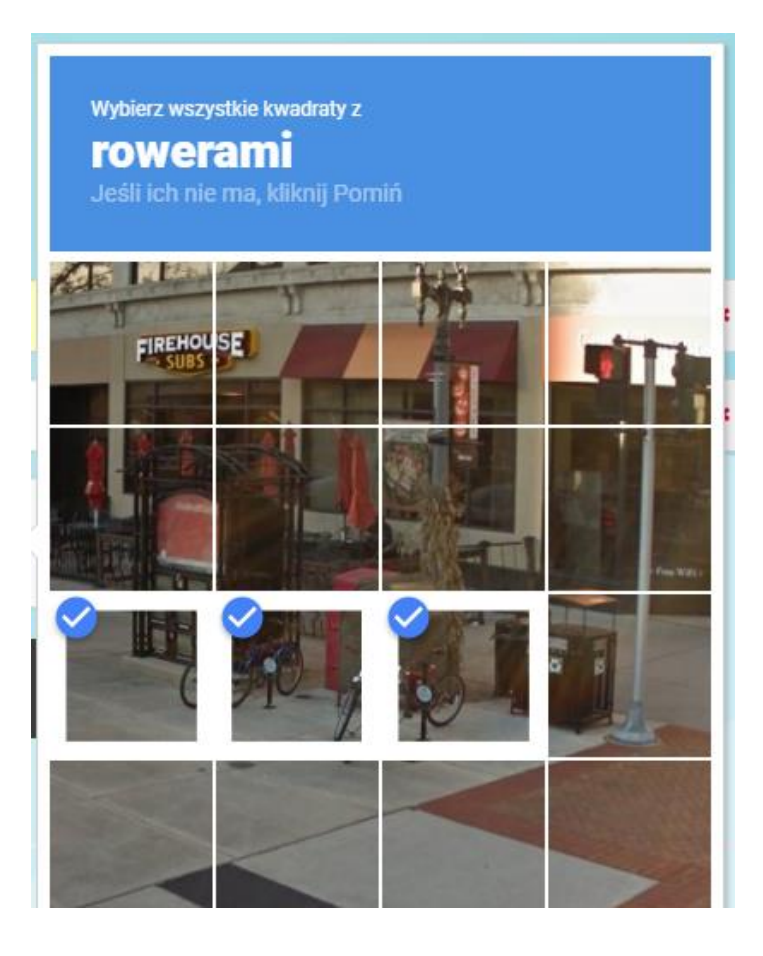

| Kowrez Miejski Zakład<br>Komunikacji         | Kowicka<br>Karta Miejska                                                                                                    |                                                                                   | C Zaloguj się<br>na swoje konto |
|----------------------------------------------|----------------------------------------------------------------------------------------------------|-----------------------------------------------------------------------------------|---------------------------------|
|                                              |                                                                                                    |                                                                                   |                                 |
| Karta została prawid<br>Na podany podczas re | <b>Howo przypisana do konta internetowego.</b><br>ejestracji adres email został wysłany link aktywacyjny. Proszę dokończyć aktywację v | vedług instrukcji zawartych w przesłanej poczcie.                                 |                                 |
| Jeżeli wiadomość z in:                       | strukcją aktywacji konta nie dotarła po kilku minutach, proszę sprawdzić folder "SPA                                                   | M" w Państwa skrzynce pocztowej. Jeżeli nadal brak wiadomości, prosimy o kontakt. |                                 |
| Podstawowe dane wł                           | laściciela karty                                                                                                    |                                                                                   |                                 |
| Numer karty                                  | 12345678901234567                                                                                                    |                                                                                   |                                 |
| Imię / Imiona                                | Jan                                                                                                    |                                                                                   |                                 |
| Nazwisko                                     | Kowalski                                                                                                    |                                                                                   |                                 |
| E-mail                                       | janek.kowalski@dostawca.poczty                                                                                                    |                                                                                   |                                 |

Następnie należy sprawdzić swoją skrzynkę mailową i potwierdzić swój wniosek klikając na wskazany link

From: Łowicka Karta Miejska [mailto: Sent: Monday, November 26, 2018 12:08 PM To: janek.kowalski@dostawca.poczty Subject: Rejestracja karty

Drogi użytkowniku,

Dziękujemy za zarejestrowanie swojej karty miejskiej. Aby dokończyć rejestrację oraz aktywować konto, kliknij link aktywacyjny (poniżej).

Szczegóły:

 Numer karty
 12345678901234567

 Adres E-mail
 janek.kowalski@dostawca.poczty

 Link aktywacyjny https://ebilet.mzklowicz.pl/Rejestracja/Aktywacja/ indywidualny ciag liter i cyfr

UWAGA: Jeżeli nie możesz kliknąć w powyższy link, skopiuj go i wklej do paska adresu przeglądarki.

Zaobserwowano problemy w odbiorze wiadomości aktywacyjnej przez pocztę Gmail. Wiadomość nie nieznanych przyczyn nie trafia do skrzynki odbiorczej. W związku z tym w przypadku nie otrzymania wiadomości aktywacyjnej zalecamy wykorzystać inne dostawcę niż Google

### Zaloguj się na swoje konto

| E | -  | Numer karty |                    |                          |      |  | * |  |
|---|----|-------------|--------------------|--------------------------|------|--|---|--|
| • | a, | Hasło       |                    |                          |      |  | * |  |
|   |    |             | Nie jestem robotem | reCAPT<br>Prywatność - W | TCHA |  |   |  |
|   |    |             | Zaloguj się        | Ø                        |      |  |   |  |

#### https://ebilet.mzklowicz.pl/Ebilet

| Lowiez | Miejski Zakład<br>Komunikacji | <b>P Kowicka</b><br>Karta Miejska |  | کی <b>Doładuj</b><br>ده kartę | Twoje konto<br>1162744586915456 | <b>Wyloguj się</b><br>ze swojego konta |
|--------|-------------------------------|-----------------------------------|--|-------------------------------|---------------------------------|----------------------------------------|
|        |                               |                                   |  |                               |                                 |                                        |

### Panel użytkownika

Strona główna / Panel użytkownika

| Dane użytkownika              |                              |  |
|-------------------------------|------------------------------|--|
| Numer karty                   | 12345678901234567            |  |
| E-mail                        | jan.kowalski@dostawca.poczty |  |
| Typ własności                 | IMIENNY                      |  |
| Imię / Imiona                 | Jan                          |  |
| Nazwisko                      | Kowalski                     |  |
| Rodzaj uprawnienia            | ULGA 75%                     |  |
| Początek ważności uprawnienia | 2018-09-13                   |  |
| Koniec ważności uprawnienia   | 2019-08-31                   |  |

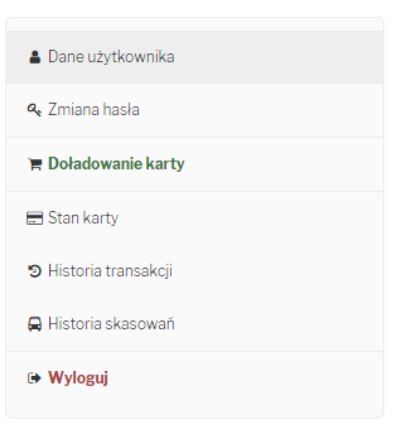

START

MIN CEN

/ BILETÓW

ROZKŁAD JAZI

JAZDY KONTAKT

## Doładowanie internetowe

Proszę wybrać typ doładowania.

portmonetka - wpłata

terminowy

Po wybraniu opcji bilet terminowy (miesięczny) do dyspozycji jest kilka opcji w zależności od tego, czy podczas wyrabiania karty okazaliśmy się dokumentem uprawniającym do zniżek np. uczeń, emeryt. W przypadku nabycia praw do zniżek już po fakcie wyrobienia karty, należy udać się do punktu obsługi klienta celem wprowadzania tych ulg do systemu.

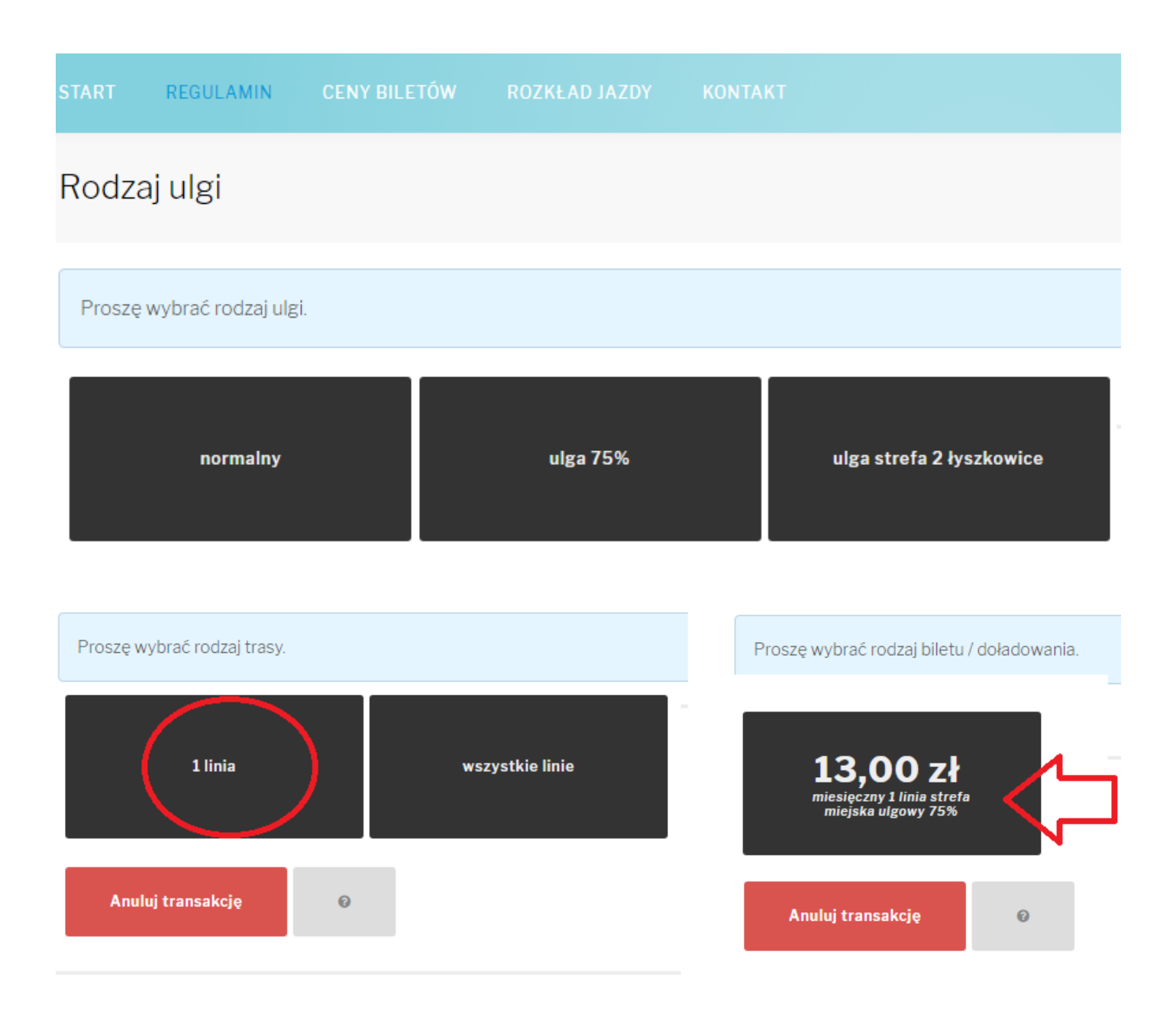

W nastepnym kroku wskazujemy miesiąc, na który chcemy wykupi ć bilet

### Uwaga !!!

Bilet najlpiej kupować jest do końca miesiąca poprzedzającego wybierany miesiąc. Bilet w tym samym miesiącu można najpoźniej kupic do 5-go dnia danego miesiąca.

# Kupno biletu nie od początku miesiąca nie powoduje obniżki ceny biletu i jest on ważny standardowo do końca miesiąca.

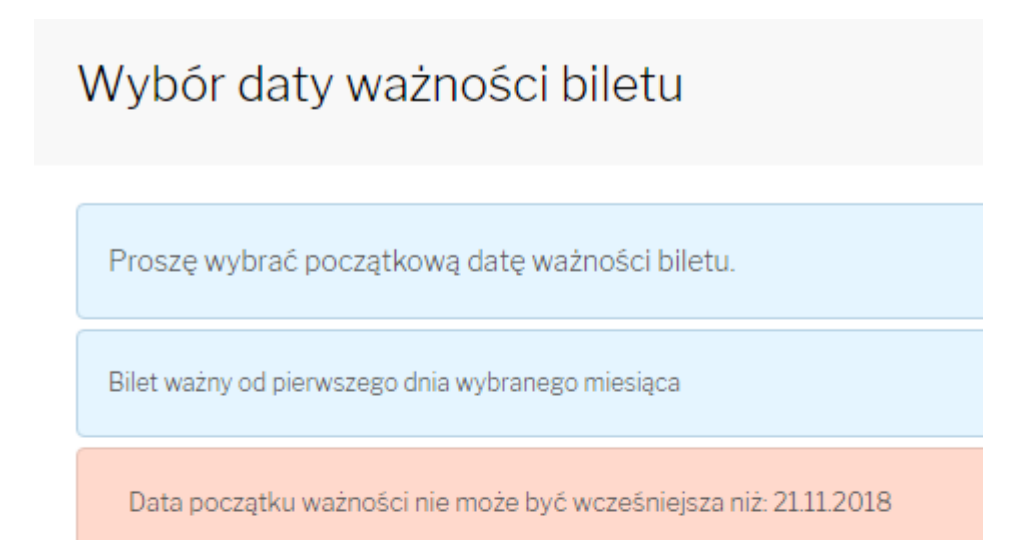

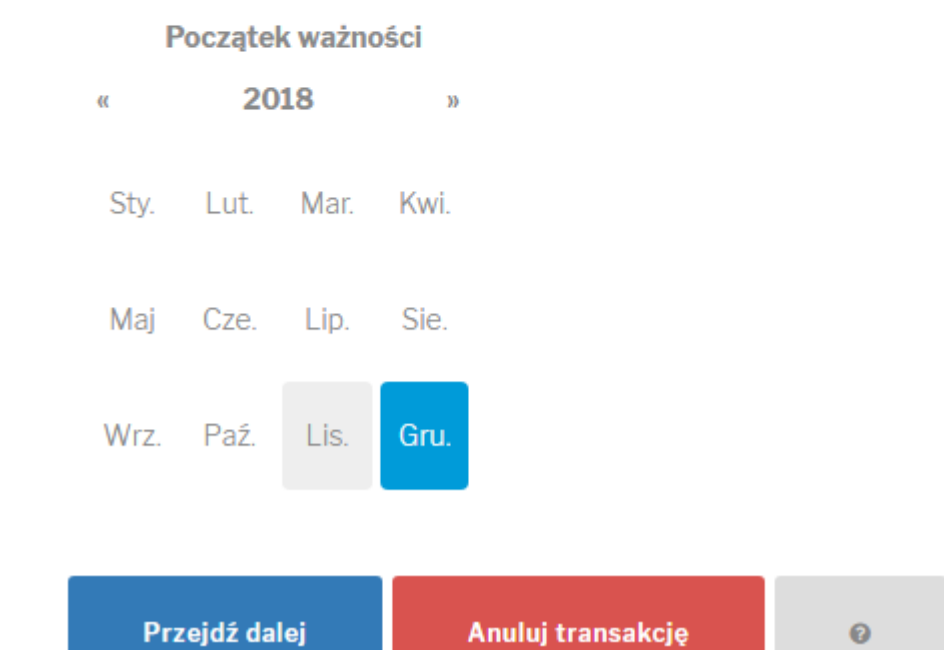

# Wybór linii

Proszę wybrać numery linii przewozowych, na których będzie ważny bilet. Liczba linii do wyboru: 1. 1 2 3 5

 strefy: 0, 1
 strefy: 0, 1
 strefy: 0, 1
 strefy: 0, 1, 2

 Przejdź dalej
 Anuluj transakcję
 Image: Comparison of the strefy: 0, 1, 2

Wybieramy konkretną linię i otrzymujemy podsumowanie

| Miejski Zakład<br>Komunikacji | <b>Lowicka</b><br>Karta Miejska                          |                                              | START | REGULAMIN | CENY BILETÓW | ROZKŁAD JAZDY | KONTAKT |
|-------------------------------|----------------------------------------------------------|----------------------------------------------|-------|-----------|--------------|---------------|---------|
| Podstawowe dane tr            | ansakcji                                                 |                                              |       |           |              |               |         |
| Numer karty                   | 12345678901234567                                        |                                              |       |           |              |               |         |
| E-mail                        | jan.kowalski@nazwa.dos                                   | tawcypocztowego                              |       |           |              |               |         |
| Kwota transakcji              |                                                          | 13,00                                        |       |           |              |               |         |
| Informacje dodatkov           | ve                                                       |                                              |       |           |              |               |         |
| Typ biletu elektronica        | znego                                                    | terminowy                                    |       |           |              |               |         |
| Rodzaj uprawnienia            |                                                          | ulga 75%                                     |       |           |              |               |         |
| Grupa asortymentow            | va                                                       | bilety miesięczne                            |       |           |              |               |         |
| Rodzaj strefy                 |                                                          | miejska                                      |       |           |              |               |         |
| Rodzaj trasy                  |                                                          | 1 linia                                      |       |           |              |               |         |
| Rodzaj okresu                 |                                                          | miesięczny                                   |       |           |              |               |         |
| Rodzaj biletu                 |                                                          | miesięczny 1 linia strefa miejska ulgowy 75% |       |           |              |               |         |
| Początek ważności             |                                                          | 2018-12-01                                   |       |           |              |               |         |
| Koniec ważności               |                                                          | 2018-12-31                                   |       |           |              |               |         |
| Numery linii                  |                                                          | 0                                            |       |           |              |               |         |
| Zaznacz, aby potv             | wierdzić poprawność danych transakcji.                   |                                              |       |           |              |               | *       |
| Akceptuję Regula              | amin Elektronicznej Karty Miejskiej i zobowiązuję się do | przestrzegania jego postanowień.             |       |           |              |               | *       |
| Zapisz transakcj              | ię 🛛 Anuluj transakcję 🛛 😡                               |                                              |       |           |              |               |         |

Po wybraniu opcji zapisz – transakcja trafia do systemu biletowego

## Płatność

Transakcja została dodana do naszego systemu.

Aby transakcja była dostępna do realizacji, prosimy o opłacenie biletu korzystając z serwisu obsługującego nasze płatności.

Zapłać kartą płatniczą / Szybkim e-przelewem z FirstData Poyeexy

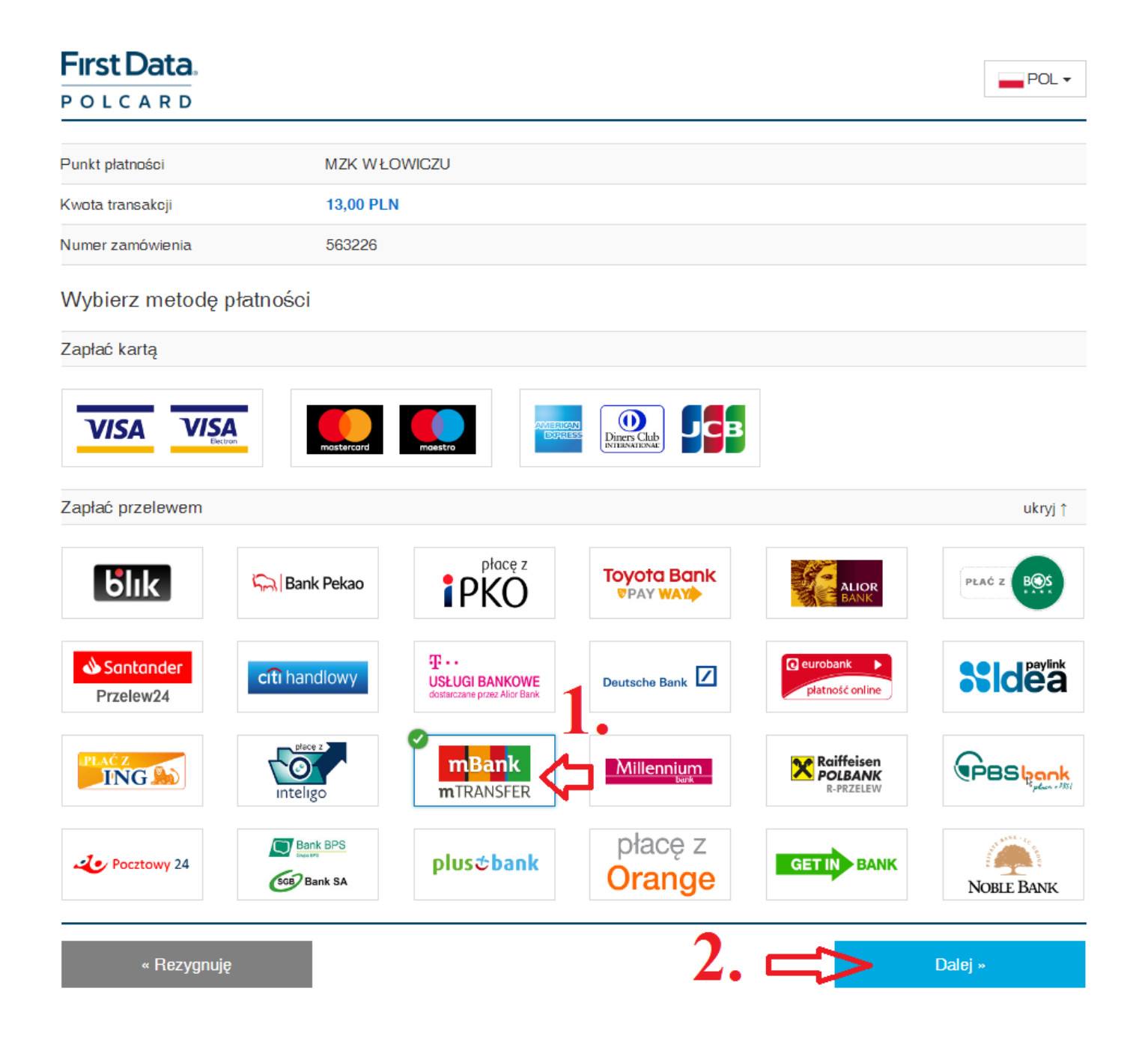

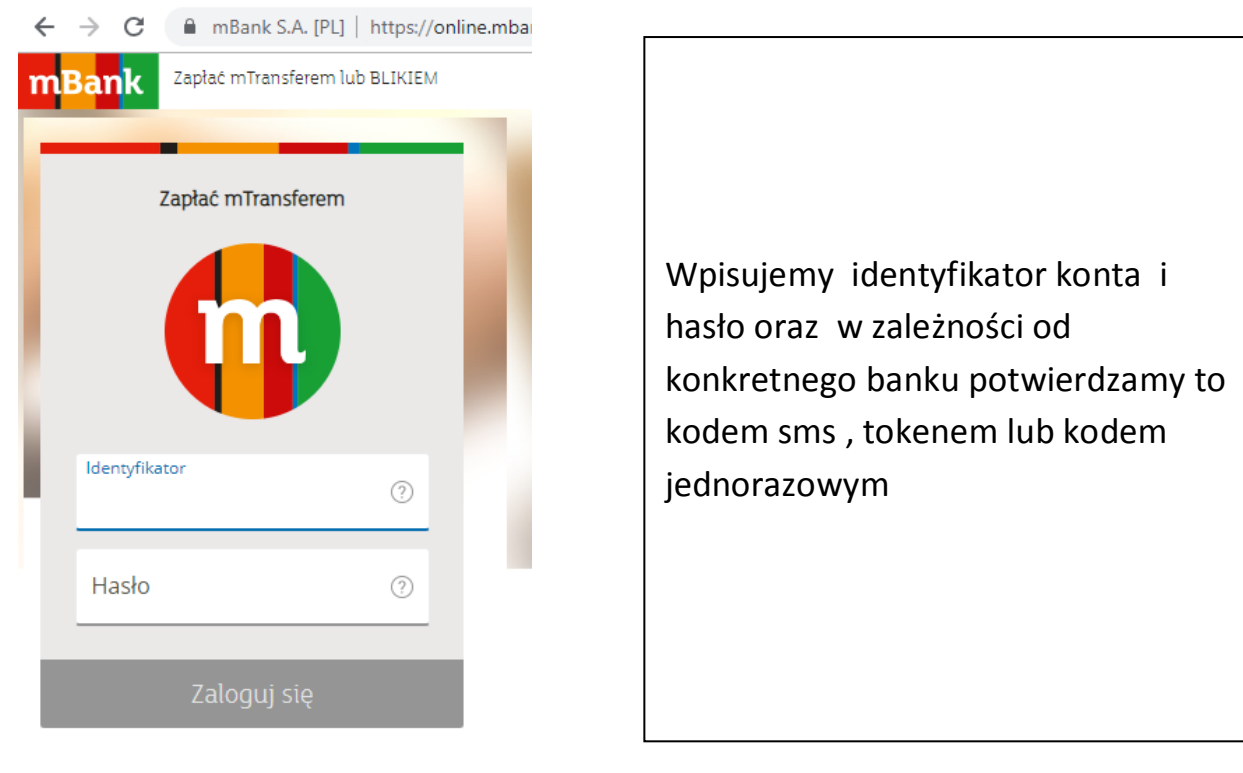

### Uwaga - wykonanie płatności wymaga przeniesienia wpłaty fizycznie na kartę ŁKM

Standardowo jest na to 14 dni. Można to wykonać nastepniego dnia poprzez

- 1) kasowniki zainstalowane w autobusach .
- 2) biletomaty stacjonarne : Dworzec PKP ul.Kurkowa, ul.Tuszewska przy sklepie Intermarche
- 3) w biurze MZK ul.Armii Krajowej 2B w godz 7.14.30

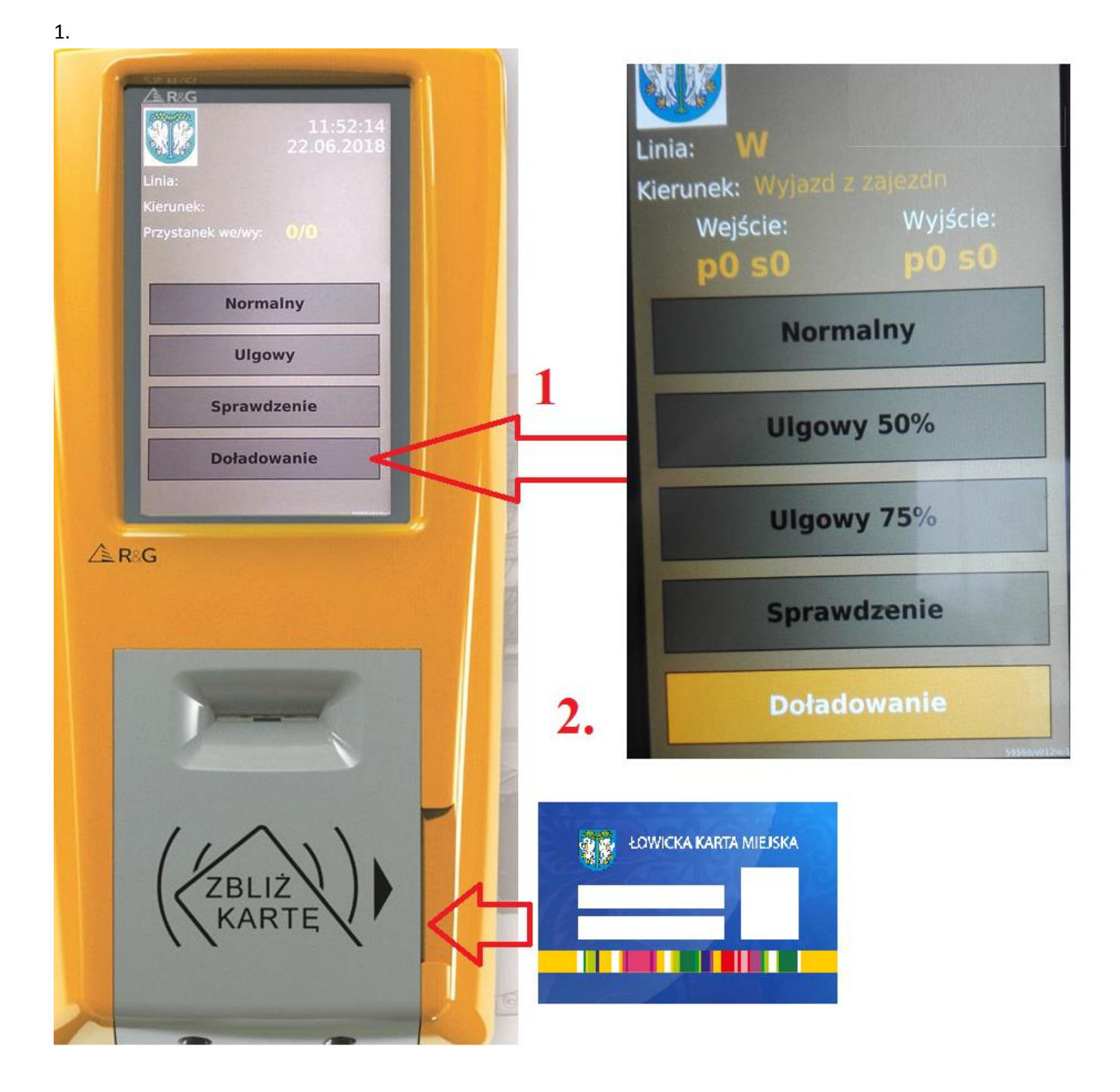

Poprawne przeniesienie doładowania jest sygnalizowane na zielono na ekranie kasownika

### W biletomacie stacjonarnym kartę LKM należy włożyć w czarne gniazdo

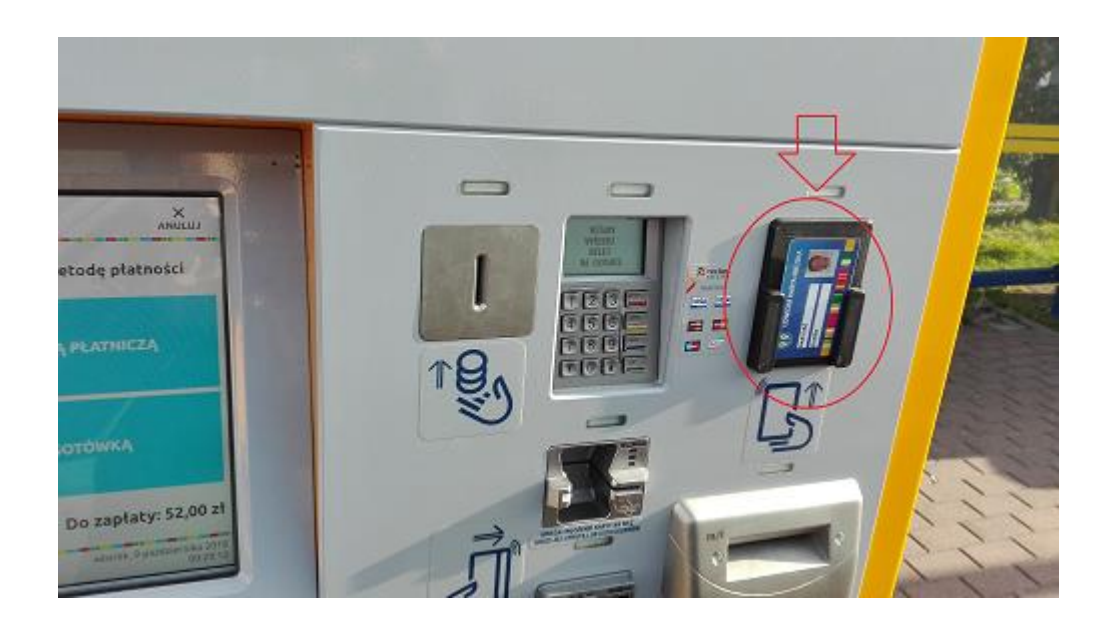

Następuje odczyt karty i na ekranie prezentowane są szczegóły danej karty. W kolejnym kroku z menu należy wybrać doładowanie i postępować zgodnie z komunikatami pojawiajacym się na ekranie.

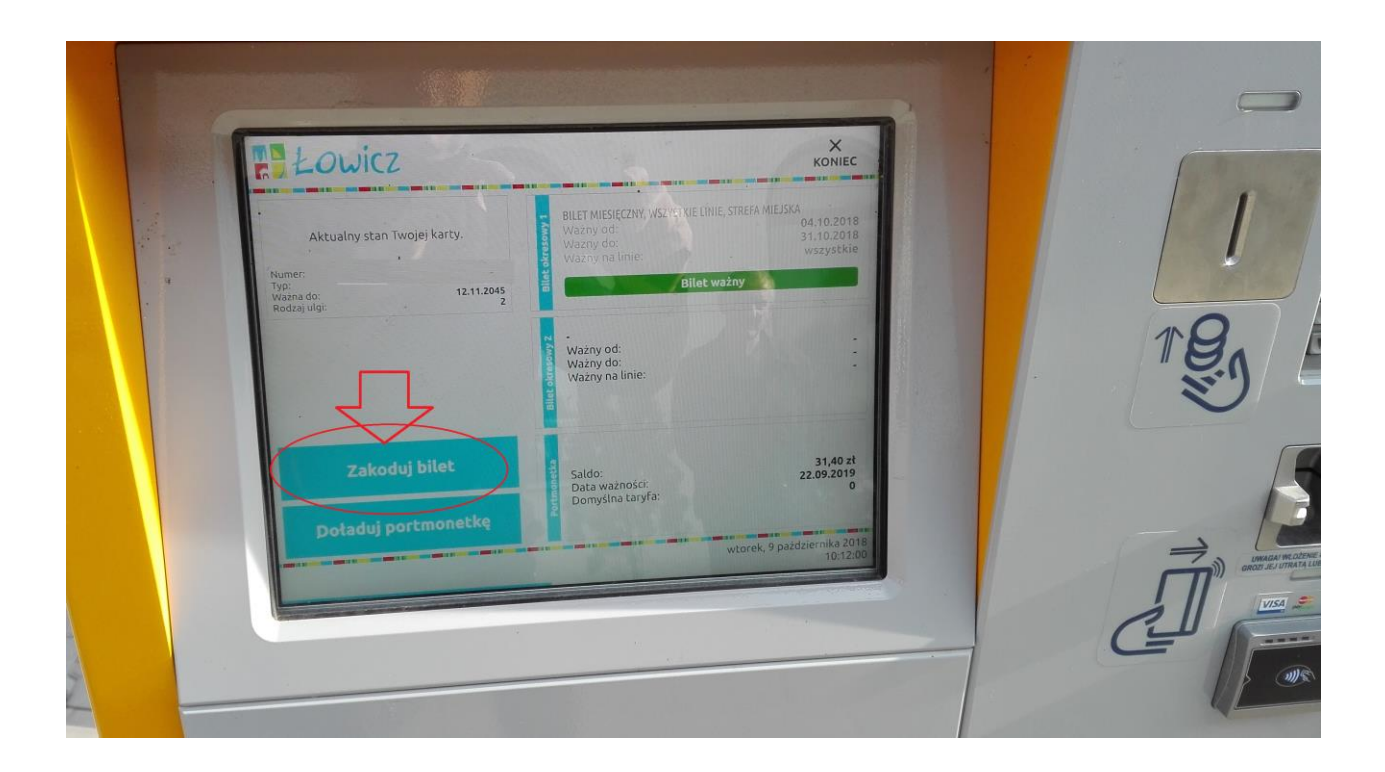